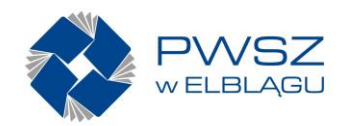

# Instrukcja składania oferty w postępowaniach prowadzonych zgodnie z ustawą z dnia 11 września 2019 r. - Prawo zamówień publicznych (Dz. U. 2021. 1129) – dalej PZP.

Opis sposobu przygotowania oferty określone zostały w SWZ w rozdziale dotyczącym:

- opisu sposobu przygotowania oferty,
- sposobu oraz terminu składania ofert,
- informacjach o środkach komunikacji elektronicznej dla danego postępowania.

Niniejsza instrukcja stanowi jedynie dokument pomocniczy, wiążące dla Wykonawcy są zapisy określone w SWZ dla danego postępowania.

**Krok 1: WYKONAWCA WYPEŁNIA ELEKTRONICZNIE**, w edytorze tekstów, wymagane dokumenty, np. formularz oferty, JEDZ.

Wypełnionych dokumentów nie należy drukować i podpisywać odręcznie.

# Krok 2. WYKONAWCA TWORZY Z DOKUMENTÓW EDYTOWALNYCH DOKUMENTY W FORMACIE PDF

### Krok 3: WYKONAWCA PODPISUJE DOKUMENTY:

 a) w przypadku postępowań o udzielenie zamówienia, których wartość jest równa lub przekracza progi unijne np. w trybie przetargu nieograniczonego podpisanie elektronicznej oferty odbywa się WYŁĄCZNIE z wykorzystaniem kwalifikowanego podpisu elektronicznego.

Kwalifikowany podpis elektroniczny wymaga użycia specjalnej karty kryptograficznej (wkładanej do czytnika lub karty micro zazwyczaj na stałe włożonej do czytnika) zawierającej dane konieczne do złożenia podpisu oraz oprogramowania dostarczanego przez wydawcę podpisu. Zalecany format podpisu to PAdES.

b) w przypadku postępowań o udzielenie zamówienia, których wartość jest równa lub przekracza kwoty 130 000,00 zł np. w trybie podstawowym, podpisanie elektronicznej oferty odbywa się z wykorzystaniem kwalifikowanego podpisu elektronicznego lub podpisu zaufanego lub podpisu osobistego.

Wykonawca podpisuje dokument podpisem zaufanym z wykorzystaniem profilu zaufanego poprzez stronę rządową RP: <u>https://www.gov.pl/web/gov/podpisz-dokument-elektronicznie-wykorzystaj-podpis-zaufany</u>

Wykonawca podpisuje dokument podpisem osobistym przy pomocy czytnika i aplikacji e-Dowód Podpis elektroniczny.

Podpisem opisanym powyżej w pkt. a) i b) musi dysponować osoba upoważniona do podpisania oferty.

WAŻNE: Podpisz każdy plik składający się na ofertę!!!

WAŻNE: Wykonawca powinien upewnić się, czy procedura podpisu zakończyła się powodzeniem, poprzez zweryfikowanie podpisu za pomocą odpowiedniej aplikacji np. umożliwiającej składanie podpisu.

Dział Zamówień Publicznych, Państwowa Wyższa Szkoła Zawodowa w Elblągu tel. 55 629 05 53 fax. 55 629 05 10, e-mail: <u>zp@pwsz.elblaq.pl</u>

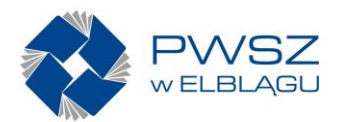

W przypadku zastosowania innego podpisu, niż zalecany PAdeS, w zależności od formatu zapisu pliku oraz rodzaju składanego podpisu, przy podpisywaniu może zostać wygenerowany odrębny - dodatkowy plik. Będzie on zapisany w folderze, razem z podpisywanym dokumentem. Wykonawca winien przekazać Zamawiającemu **oba pliki**, gdyż w innym przypadku Zamawiający nie będzie w stanie stwierdzić, czy plik został prawidłowo podpisany. Zalecamy weryfikację podpisu oraz integralności danych przed wysyłką dokumentu

WAŻNE: Wiele ofert w postępowaniach jest odrzucanych z powodu braku możliwości pozytywnej weryfikacji podpisu. Zadbaj o to aby Twój podpis był weryfikowalny!!!

Krok 4. WYKONAWCA TWORZY KATALOG/FOLDER Z WSZYSTKIMI WYMAGANYMI PLIKAMI OFERTY

# Krok 5. WYKONAWCA KOMPRESUJE KATALOG TWORZĄC ARCHIWUM W FORMACIE ZIP LUB RAR - ten krok pomijasz, gdy Twoja oferta składa się tylko z kilku plików

W systemie Windows utworzenie skompresowanego katalogu następuję poprzez zaznaczenie wszystkich plików, a następnie kliknięcie na jeden z nich prawym przyciskiem myszy, a następnie wybranie polecenia "Wyślij do", →"Folder skompresowany (zip)".

Na etapie przesyłania oferty możliwe jest załączenia tylko jednego pliku – stąd konieczność utworzenia katalogu ZIP – o rozmiarze do 150 MB.

Jeżeli część informacji zawartych w ofercie stanowi tajemnicę przedsiębiorstwa, Wykonawca winien przedstawić je odrębnie od pozostałych dokumentów, np. katalogując odrębnie pliki z informacjami, które stanowią tajemnicę przedsiębiorstwa oraz odrębnie pliki zawierające informacje pozostałe.

## Krok 6. WYKONAWCA LOGUJE SIĘ DO MINIPORTALU

#### Krok 7. WYKONAWCA SZYFRUJE SKOMPRESOWANY KATALOG

Cały proces szyfrowania ma miejsce na stronie <u>https://miniportal.uzp.gov.pl/</u> zgodnie z zamieszczoną tam instrukcją. Szyfrowanie oferty uniemożliwia zapoznanie się z jej treścią przed upływem terminu otwarcia ofert.

Wykonawca celem zaszyfrowania oferty musi na stronie miniPortalu wybrać w górnym menu opcję "Postępowania", następnie na liście wszystkich postępowań wybrać właściwe postępowanie. Na dole strony, pod datą składania ofert, dostępny jest przycisk umożliwiający zaszyfrowanie oferty. Jego kliknięcie otworzy okno umożliwiające wybranie pliku, który Wykonawca chce zaszyfrować. Wybrać można cały folder, bądź kilka poszczególnych plików. Szyfrując cały folder, musi on być skompresowany do archiwum. Po kliknięciu "Zaszyfruj i pobierz zaszyfrowany plik" zostanie on zapisany na komputerze użytkownika. Tak przygotowany plik należy przesłać przez formularz "złożenia, zmiany, wycofania oferty lub wniosku". System miniPortal daje również możliwość szyfrowania kilku plików, bez wcześniejszego tworzenia archiwum, a zaszyfrowany plik będzie miał format "zip". Tak zaszyfrowaną ofertę należy wysłać za pomocą formularza "złożenia, zmiany, wycofania oferty lub wniosku" przez ePUAP.

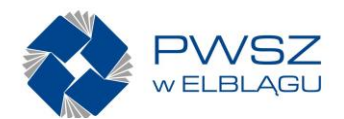

Należy pamiętać, by wewnątrz szyfrowanego folderu nie znajdowały się pliki wcześniej już zaszyfrowane. Nie szyfruj plików i katalogów już zaszyfrowanych!!

### Krok 8. WYKONAWCA SKŁADA OFERTĘ PRZEZ EPUAP

Wykonawca składający ofertę musi posiadać konto na platformie ePUAP, pełniące funkcję analogiczną do poczty elektronicznej e-mail. Będzie ono wykorzystywane <del>będzie</del> do przesłania oferty oraz dalszej komunikacji w postępowaniu. Na platformie ePUAP Wykonawca musi m. in.

- a) podać dane identyfikacyjne postępowania,
- b) uzupełnić swoje dane oraz nazwę skrzynki zamawiającego
- c) dodać jako załącznik przygotowaną ofertę
- (Skrzynka PWSZ w Elblągu to.....)

Wykonawca może skorzystać z opcji "wyślij bez podpisu". <u>Wykonawca winien pamiętać, że</u> samo podpisanie formularza do przesłania oferty nie jest równoznaczne z podpisaniem oferty i jej zawartości.

W przypadku gdy czynności przesyłania oferty zostaną wykonane poprawnie, oferta jest od razu przekazywana Zamawiającemu i widoczna jako zaszyfrowana w miniportalu.